## Vintage effect

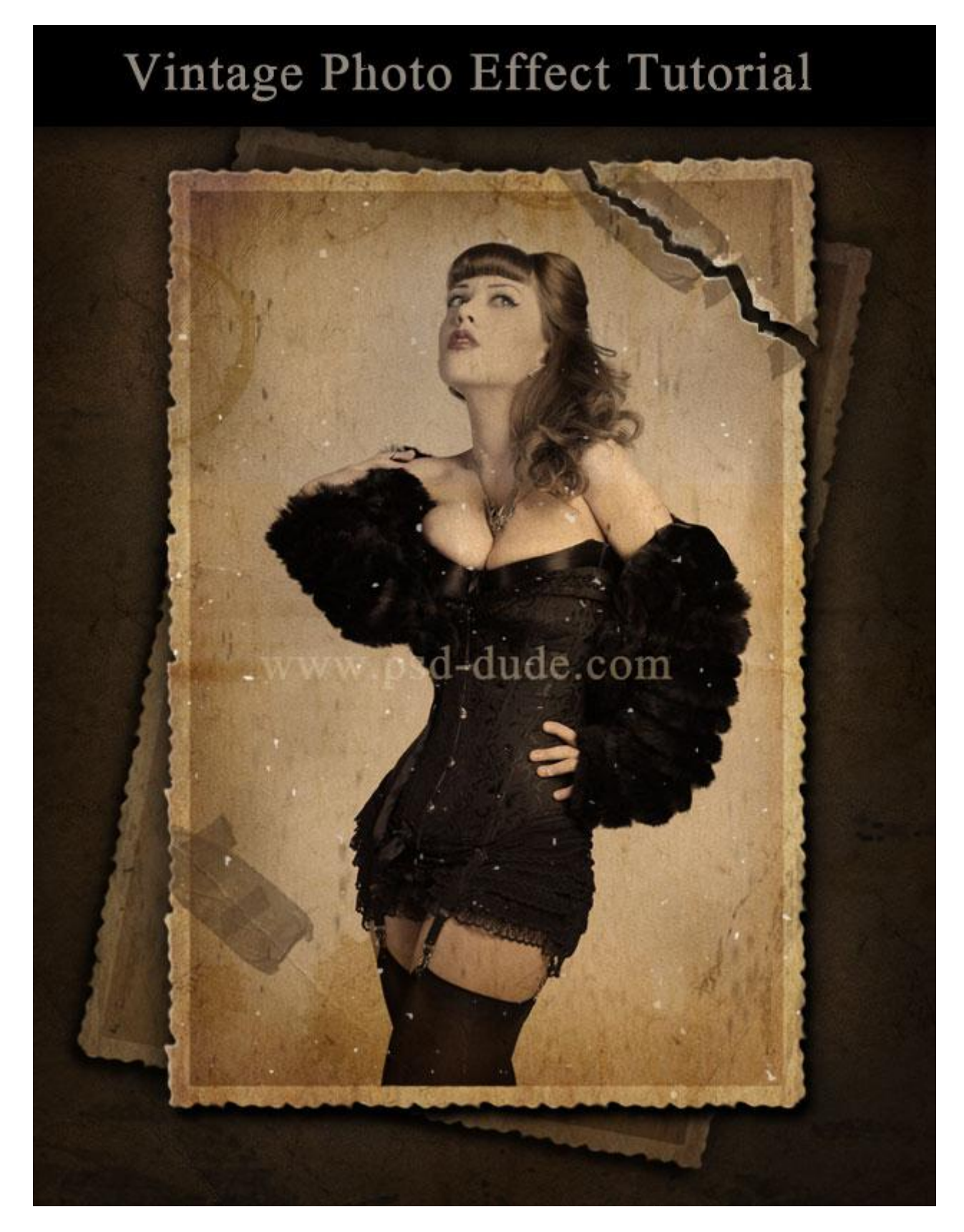

1) Kies voor dit effect een passende foto.

Nieuw document openen; Voeg toe als nieuwe laag; noem de laag "origineel"; dupliceer de laag; zet originele laag op onzichtbaar.

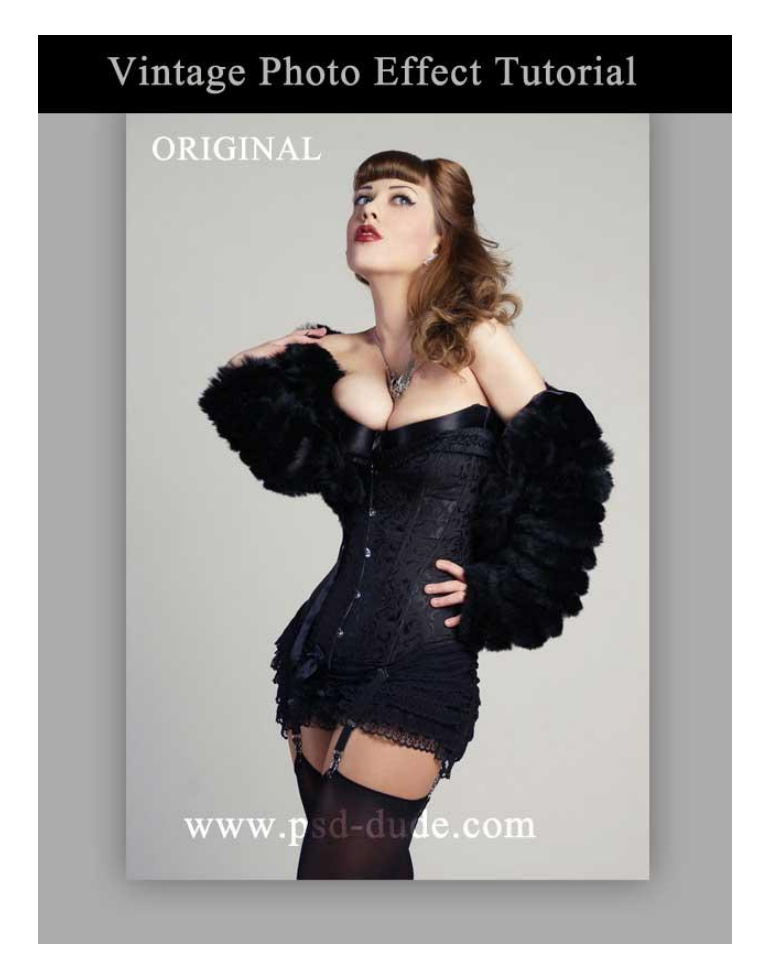

2) We maken de foto ouder en geven de afbeelding een wit vintage frame. Voeg aan de kopie laag laagstijl 'Lijn' toe van ongeveer 15px, midden; witte kleur.

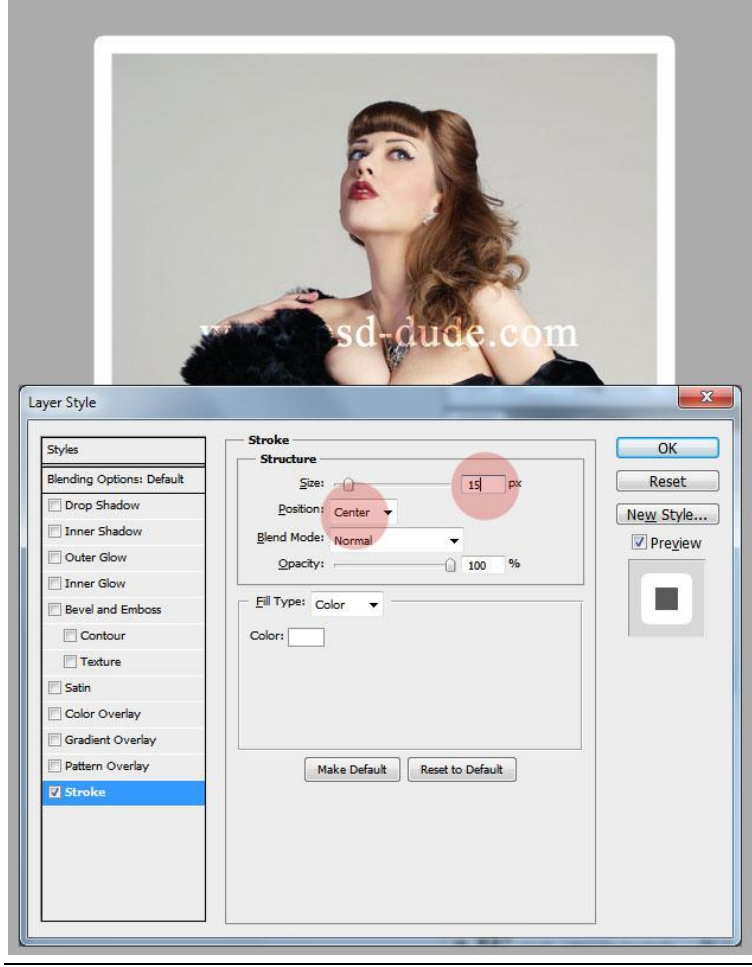

Vintage - blz. 2

3) Voeg een nieuwe lege laag toe en voeg dan de beide lagen samen (Ctrl+E) zodat laag en laagstijl één pixel laag worden. Wat je ook kan doen is de laag omzetten in een Slim object.
Wij nemen het eerste; noem bekomen laag "meisje en frame".

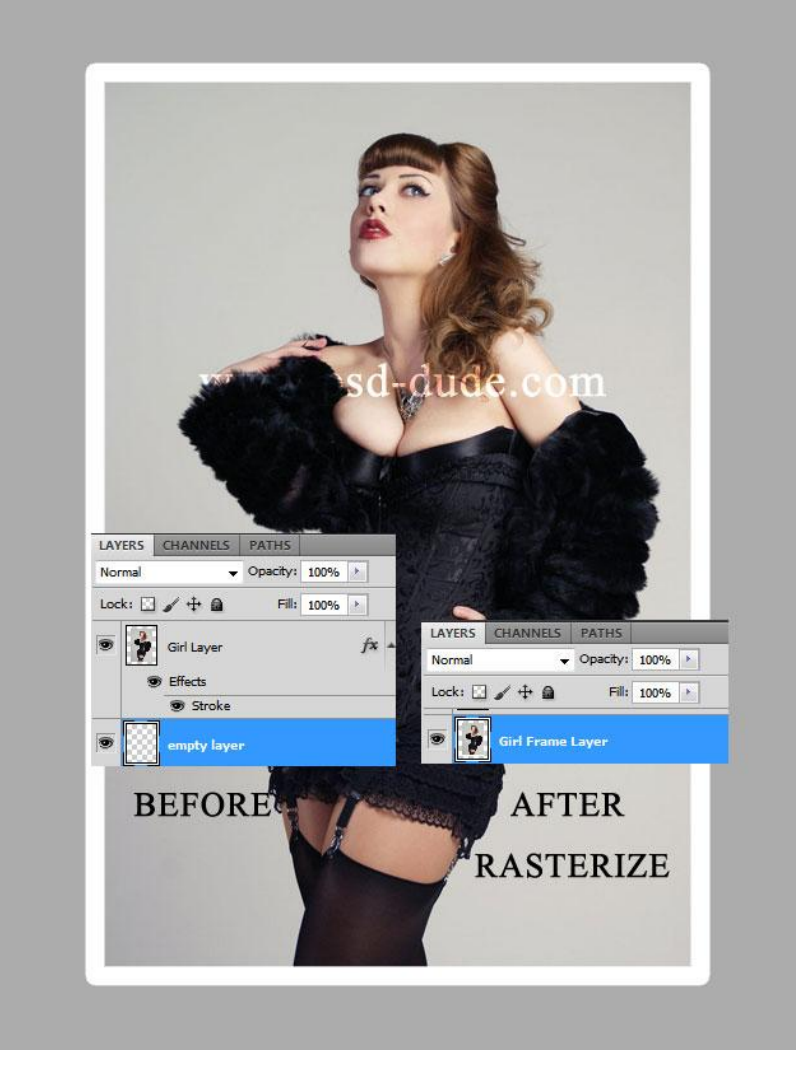

4) CTRL + klik op laagicoon van de laag "meisje en frame" om selectie ervan te laden; Selecteren  $\rightarrow$  Bewerken  $\rightarrow$  omranden:

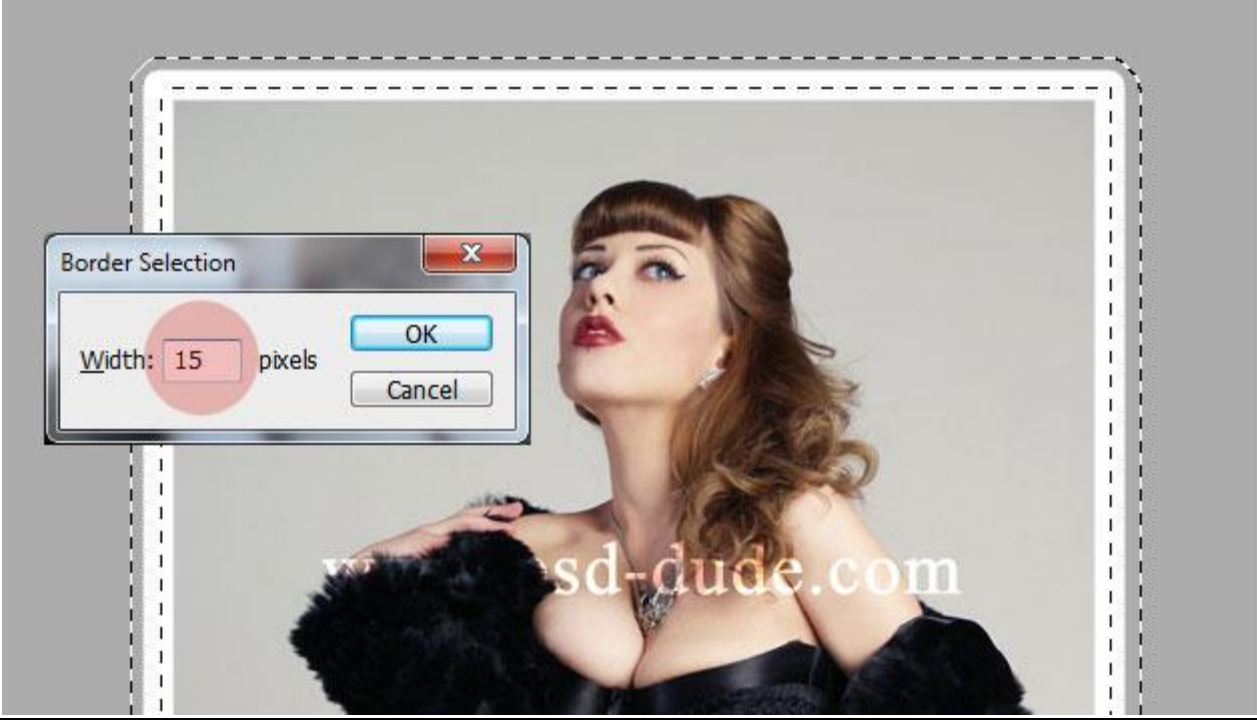

Vintage - blz. 3

Vertaling

5) Ga naar Filter  $\rightarrow$  Vervorm  $\rightarrow$  Rimpel.

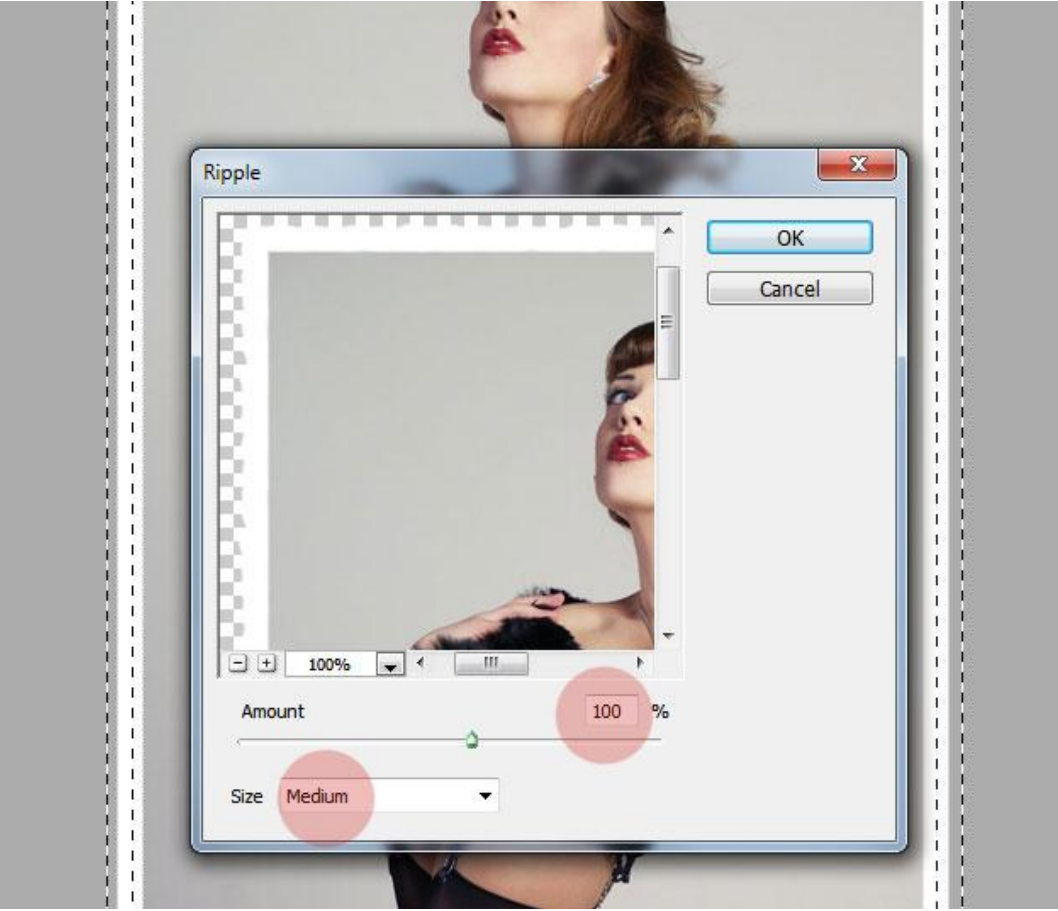

Pas de Filter nog eens toe (Ctrl + F) met dezelfde instellingen.

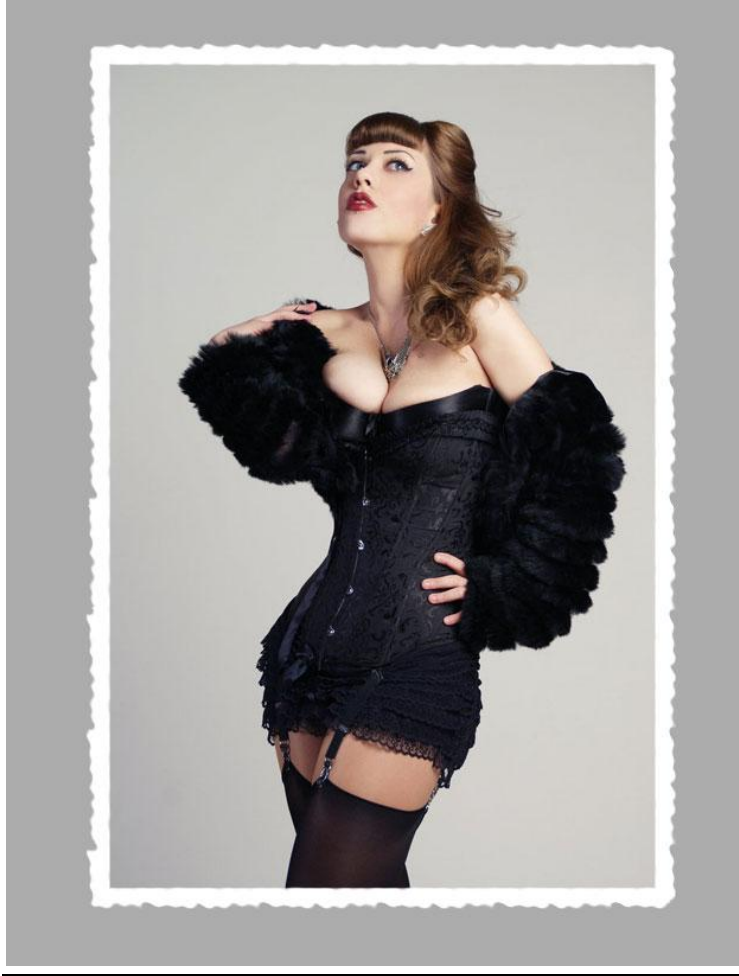

6) Geef de achtergrondlaag een donkere kleur; daarboven voeg je een papieren structuur toe. Zet laagmodus op Vermenigvuldigen;

daarboven een Aanpassingslaag 'Helderheid/Contrast' als Uitknipmasker.

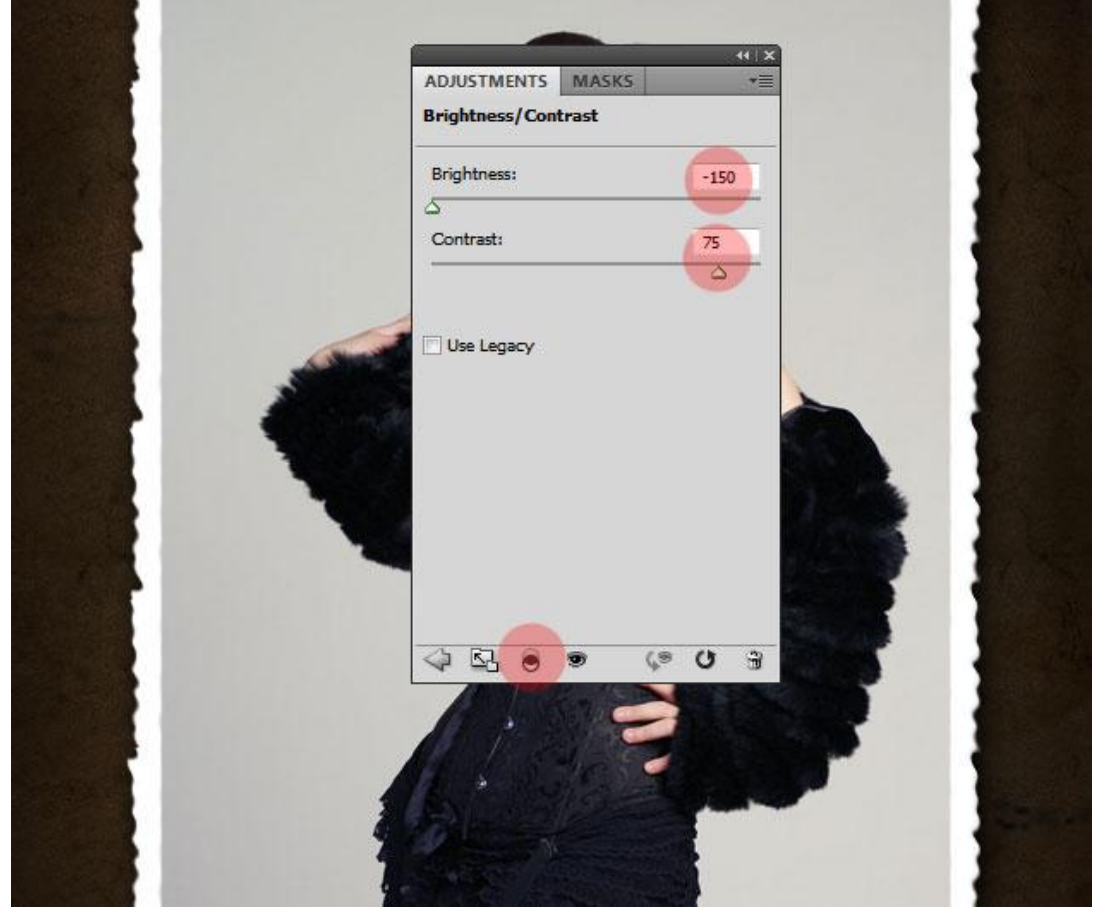

7) Scheur maken bovenaan rechts: met Lasso selectie maken.

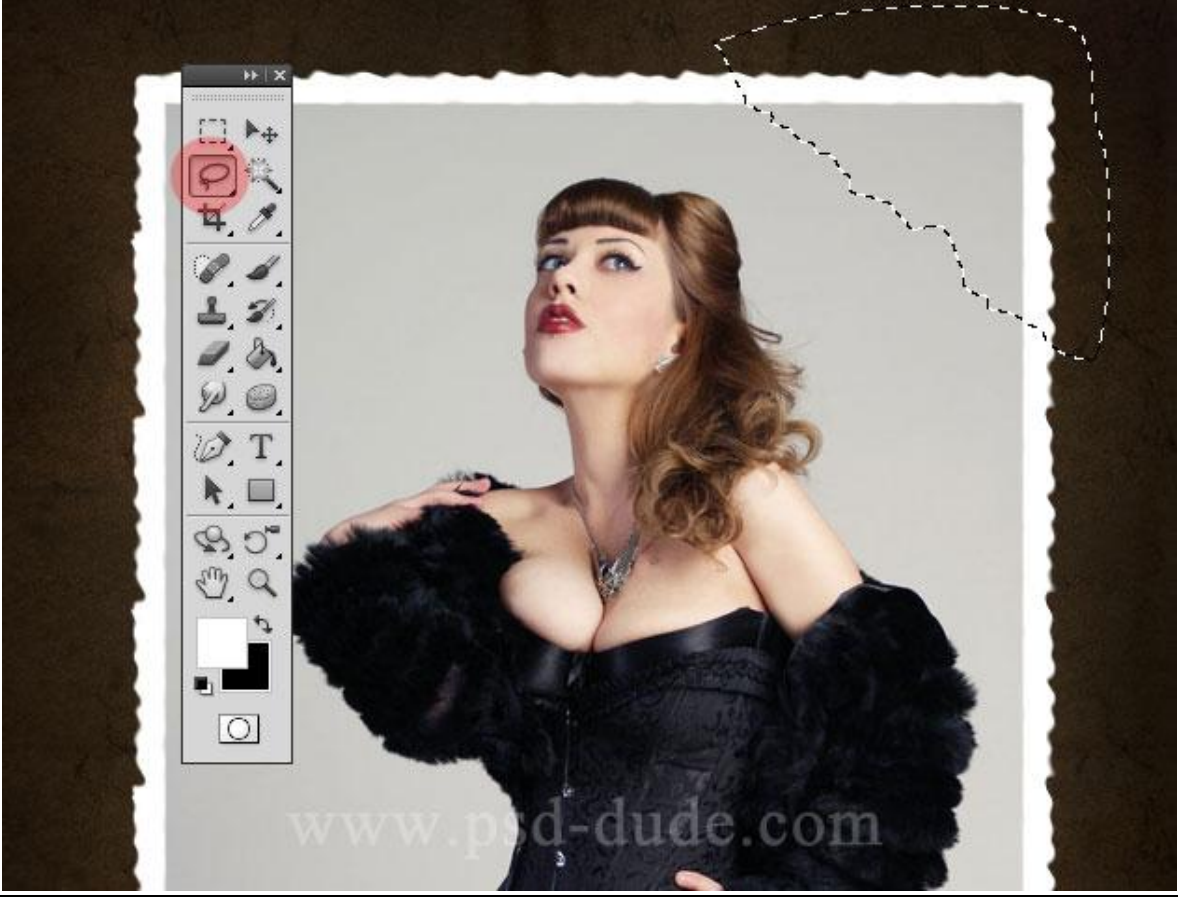

Vintage - blz. 5

Vertaling

Klik CTRL+X en daarna CTRL+V; stukje wordt op een nieuwe laag geplaatst. Verplaats; roteer een beetje; noem deze laag "afgescheurde hoek".

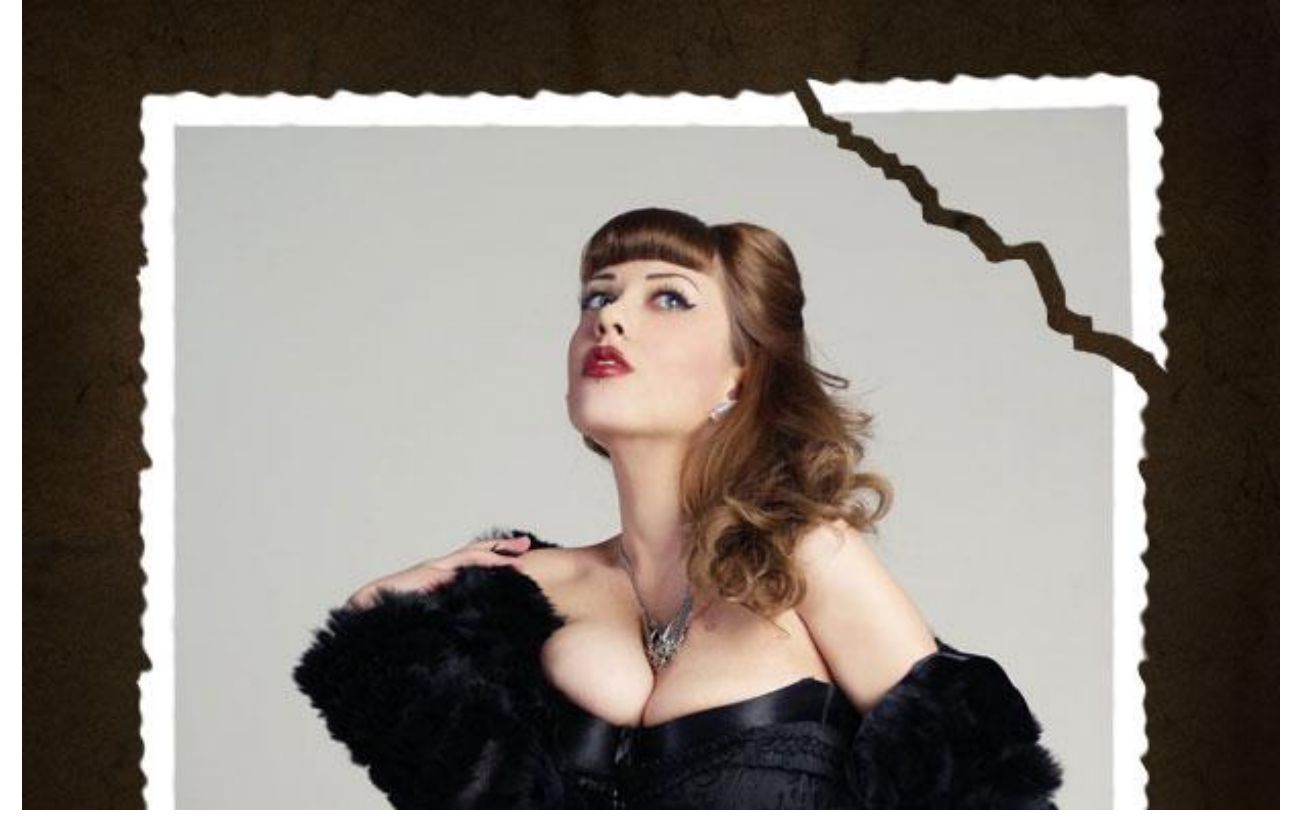

8) Nieuwe laag; penseel; witte kleur; schilder rond de scheur; werk met een Spatter penseel; noem de laag "gescheurde rand"; geef Schaduw Binnen om diepte te creëren.

|                                         | -         |  |
|-----------------------------------------|-----------|--|
|                                         | ×         |  |
| Inner Shadow                            |           |  |
| Structure                               |           |  |
| Blend Mode: Multiply                    | Cancel    |  |
| Opacity: 40 %                           | New Style |  |
| Angle: 49 ° Use Global Light            | ▼ Preview |  |
| Distance: 1 px                          |           |  |
| Choke:0 %                               |           |  |
| Size: 0 px                              |           |  |
| Quality Contour: Anti-aliased Noise: 0% |           |  |
| Make Default Reset to Default           | 1         |  |
|                                         |           |  |
|                                         |           |  |
|                                         |           |  |
| No. of Concession, Name                 |           |  |
|                                         | -         |  |

9) Randen van laag "afgescheurde hoek" kan je ook nog een beetje zo bewerken met een Spatter Penseel en ook op de scheur van de laag "meisje en frame" :

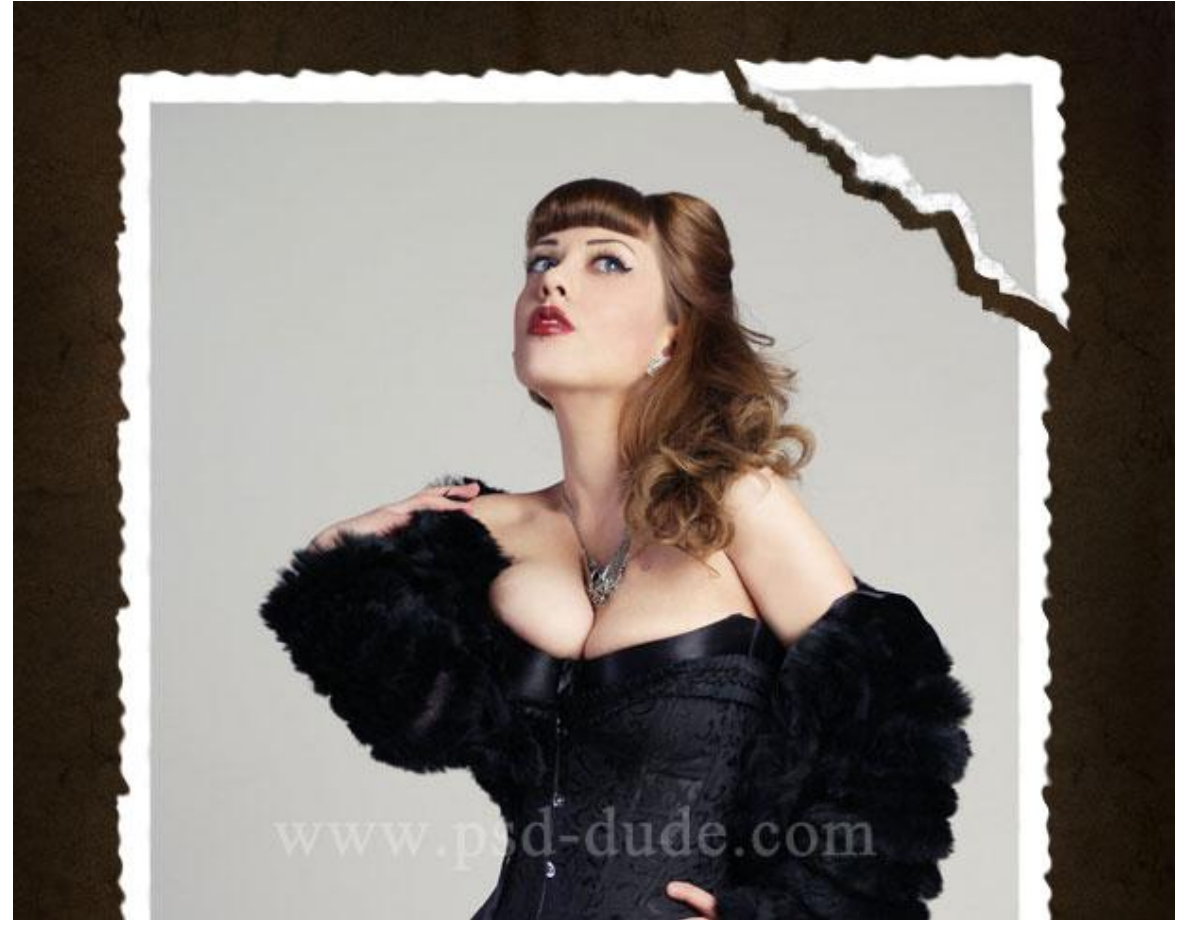

10) Selecteer de drie lagen (gescheurde rand; meisje en frame; afgescheurde hoek); voeg die lagen samen (CTRL+E); noem bekomen laag "oude foto"; geef onderstaande laagstijlen. \* Slagschaduw.

| Styles                    | Drop Shadow                   | ОК        |
|---------------------------|-------------------------------|-----------|
| Planding Options: Default | Structure                     | Dent      |
| Biending Options: Deladit | Blend Mode: Multiply          | Keset     |
| Drop Shadow               | Opacity:                      | New Style |
| Inner Shadow              |                               | V Preview |
| V Outer Glow              |                               |           |
| Inner Glow                | Distance: - 10 px             |           |
| Bevel and Emboss          | Sp <u>r</u> ead: 0 %          |           |
| Contour                   | Size: 9 px                    | -         |
| Texture                   | Quality                       |           |
| 📃 Satin                   |                               |           |
| Color Overlay             | Contour:                      |           |
| Gradient Overlay          | <u>N</u> oise: 0 %            |           |
| Pattern Overlay           | Layer Knocks Out Drop Shadow  |           |
| Stroke                    | Make Default Reset to Default |           |
|                           |                               |           |
|                           |                               |           |
|                           |                               |           |
|                           |                               |           |

Vintage - blz. 7

## \* Gloed buiten

| 5tyles                    | - Structure                 |     | OK        |
|---------------------------|-----------------------------|-----|-----------|
| Blending Options: Default | Blend Mode: Normal          |     | Reset     |
| Drop Shadow               | Opacity:                    | %   | New Style |
| Inner Shadow              | <u>N</u> oise: 0            | %   |           |
| 🛛 Outer Glow              |                             |     | Preview   |
| Inner Glow                |                             |     |           |
| Bevel and Emboss          | Elements                    |     |           |
| Contour                   | Technique: Softer -         |     | _         |
| Texture                   | Spread: 0                   | %   |           |
| Satin                     | Size:                       | px  |           |
| Color Overlay             | Quality                     |     |           |
| Gradient Overlay          | Contour:                    |     |           |
| Pattern Overlay           |                             |     |           |
| Stroke                    | <u>R</u> ange: 50           | %   |           |
|                           | 0                           | סעי |           |
|                           | Make Default Reset to Defau | lt  |           |
|                           |                             |     |           |

## \* Gloed binnen

| Styles                    | Structure                     | ОК        |
|---------------------------|-------------------------------|-----------|
| Blending Options: Default | Blend Mode: Normal            | Reset     |
| Drop Shadow               | Opacity: 100%                 | New Style |
| Inner Shadow              | <u>N</u> oise: 0 %            |           |
| V Outer Glow              |                               | V Preview |
| Inner Glow                |                               |           |
| Bevel and Emboss          | Elements                      |           |
| Contour                   | Technique: Softer -           |           |
| Texture                   | Source: O Center O Edge       |           |
| 📃 Satin                   | <u>Choke:</u> 0 %             |           |
| Color Overlay             |                               |           |
| Gradient Overlay          | Quality                       |           |
| Pattern Overlay           | Contour: Anti-aliased         |           |
| Stroke                    |                               |           |
|                           | Titter: 0 96                  |           |
|                           |                               |           |
|                           | Make Default Reset to Default |           |

11) Aanpassingslaag 'Kleurtoon/Verzadiging' toevoegen als Uitknipmasker boven de laag "oude foto" : verzadiging verminderen.

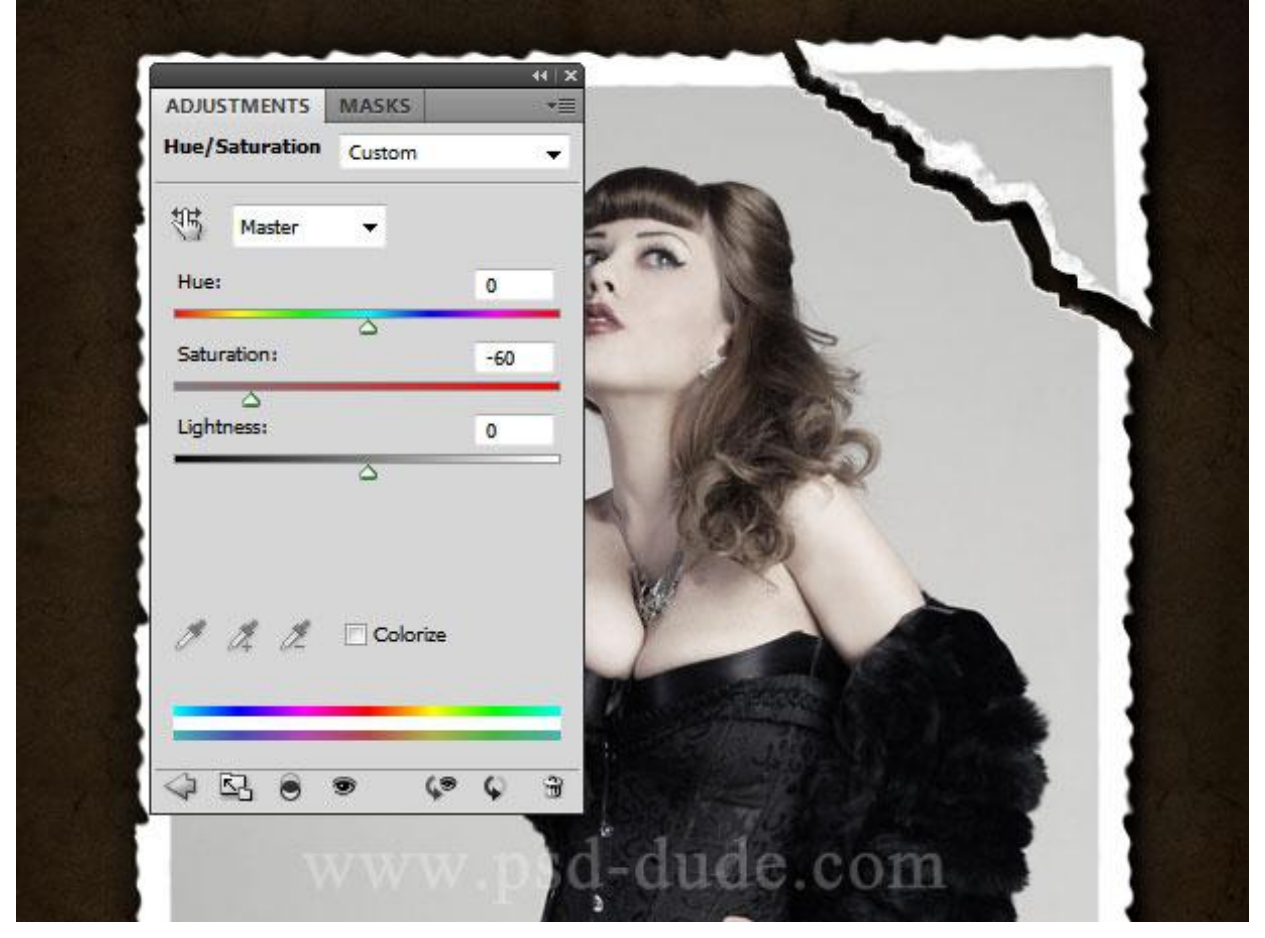

Een tweede Aanpassingslaag 'Foto Filter'; ook nu weer een Uitknipmasker maken.

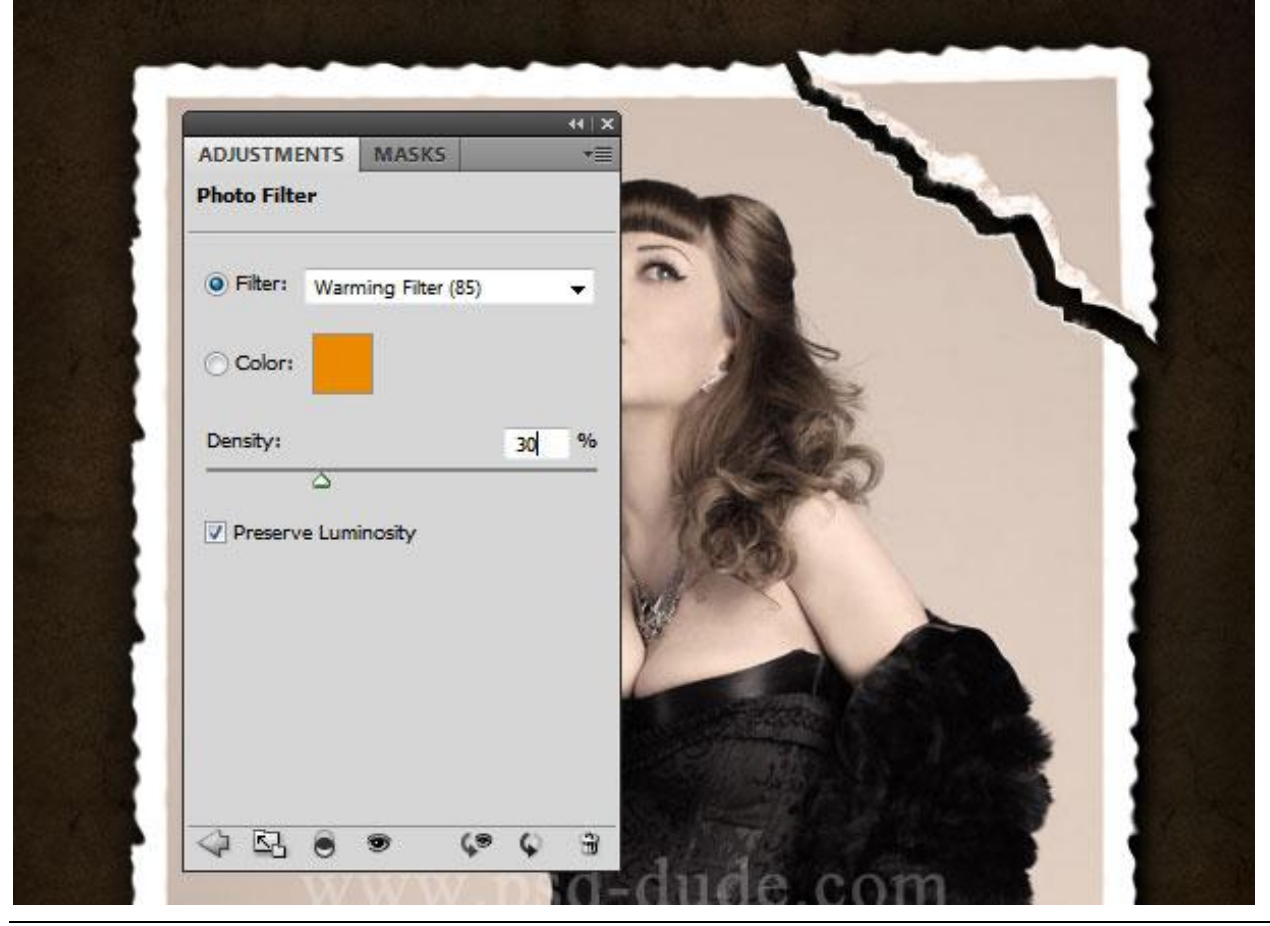

Vintage - blz. 9

Vertaling

12) We voegen de papieren structuur nog eens toe boven de aanpassingslagen. Laagmodus = Vermenigvuldigen; CTRL + klik op laag "oude foto"; laagmasker toevoegen.

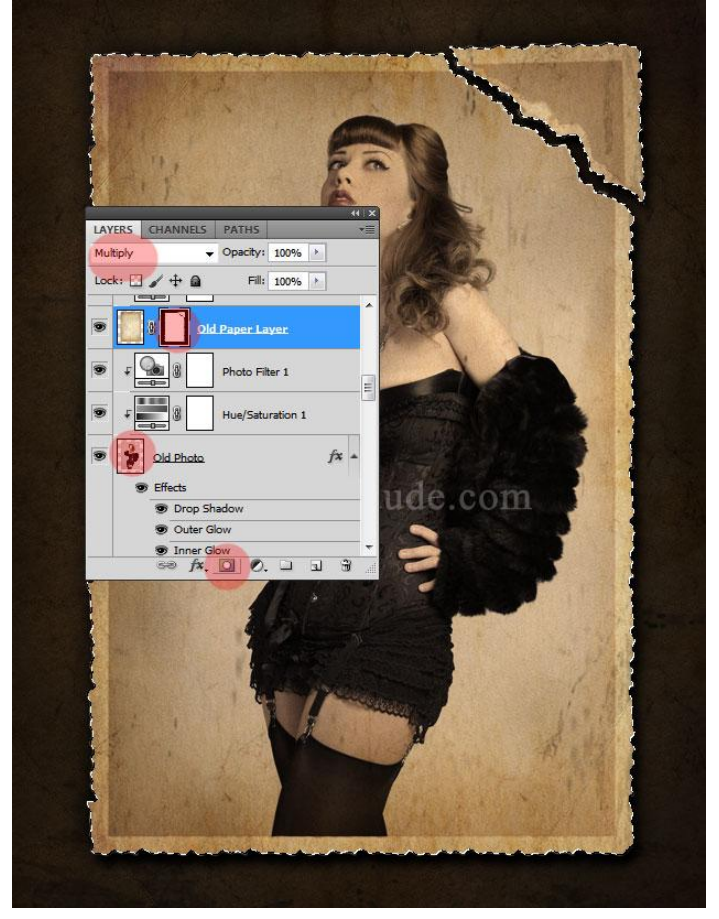

13) Voeg dit verfrommeld papier toe als nieuwe laag; modus = Zwak licht; zet daarboven een Aanpassingslaag 'kleurtoon/Verzadiging' als Uitknipmasker; laagmasker toevoegen.

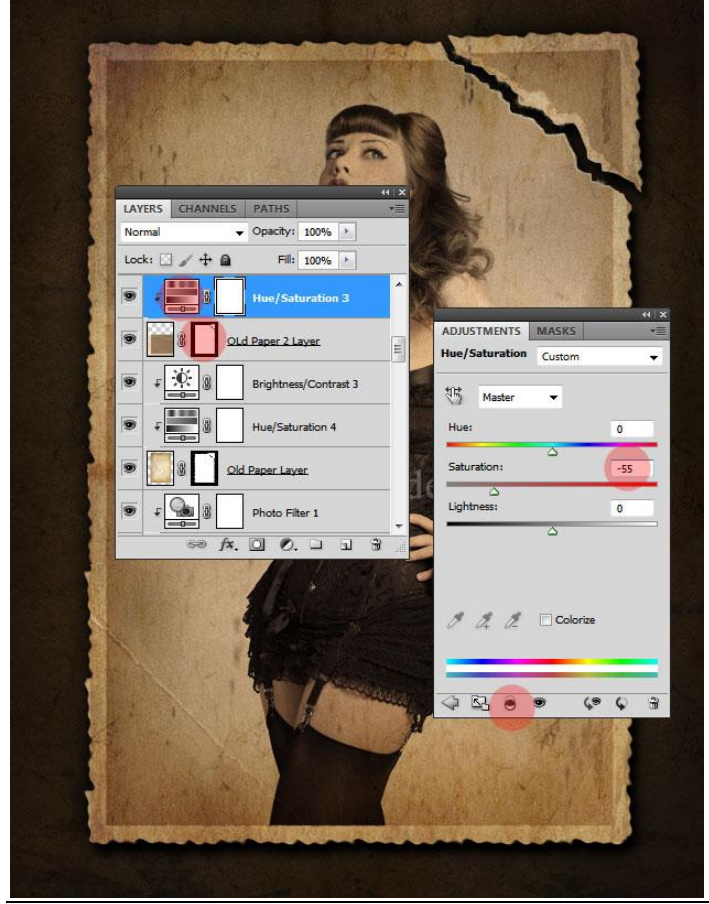

Vintage - blz. 10

14) Indien gewenst voeg je nog wat stof en krassen toe: de lagen selecteren, groeperen, groep samenvoegen; laagmasker toevoegen aan bekomen laag; op het laagmasker: Filter  $\rightarrow$  Ruis  $\rightarrow$  Ruis hoeveel = 100%; Filter  $\rightarrow$  Artistiek  $\rightarrow$  Waterverf:

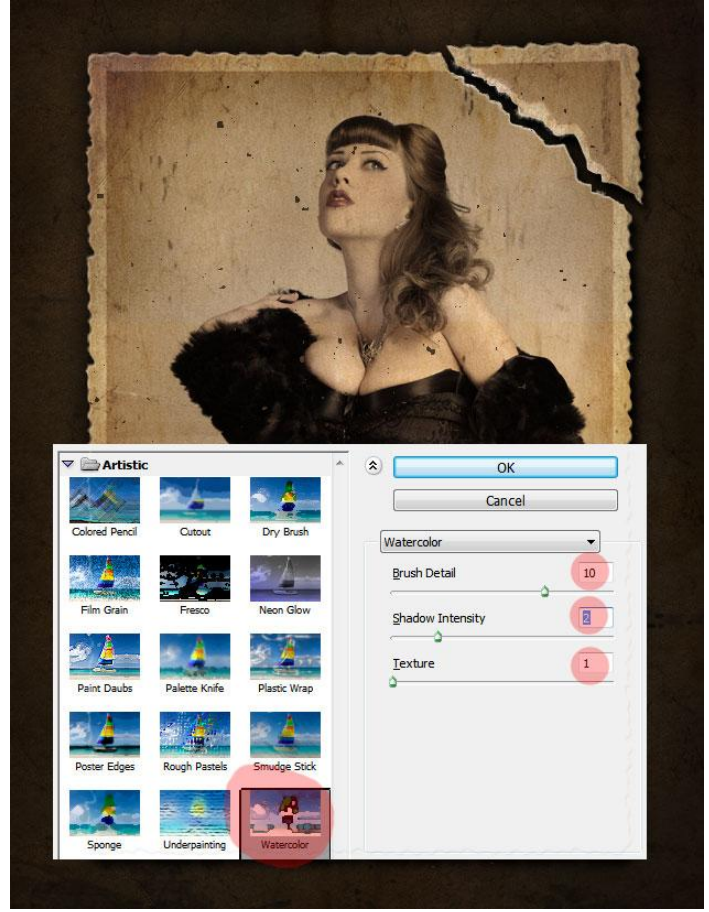

15) Om de foto nog ouder te laten lijken voeg je tape toe met passende penselen.

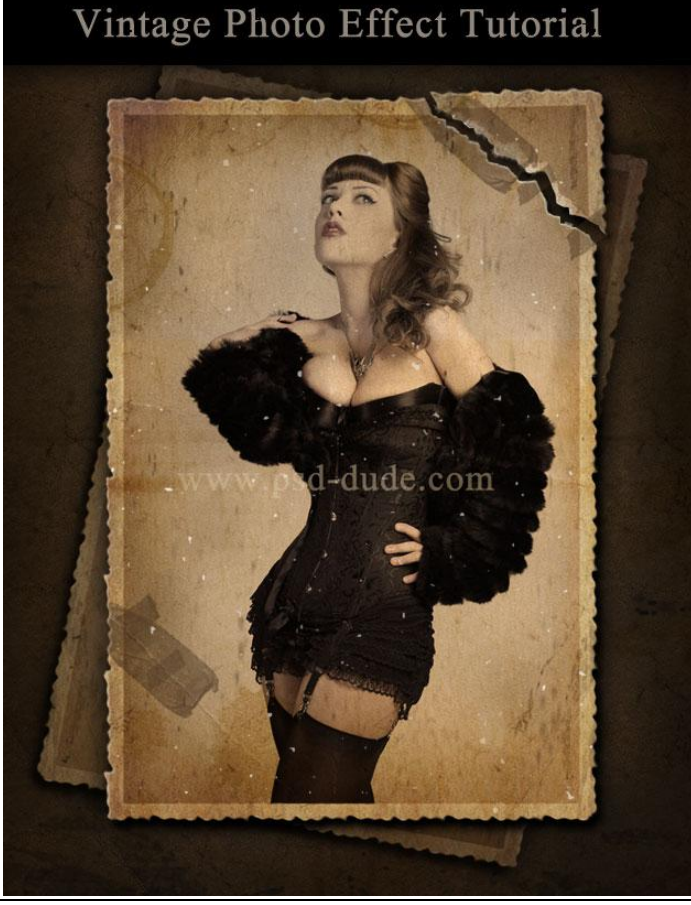

Vintage - blz. 11